## SEATTLE COLLEGES | IT Services

## Thiết lập Chromebook

Chromebooks sử dụng ứng dụng Google và trình duyệt web Google Chrome ( 💽 ), nên quý vị sẽ cần tài khoản Google Gmail để sử dụng Chromebook của quý vị.

Nếu quý vị không có tài khoản Gmail, tạo một tài khoản theo địa chỉ mail.google.com.

Tiếp theo, thực hiện theo những bước này:

1. Bật Chromebook với nút nguồn ở góc trên bên phải bàn phím:

2. Kết nối mạng Wifi. Nếu Chromebook của quý vị cho biết **Network not available (Không có mang),** nhấp vào nút S ở góc dưới bên phải để tìm và kết nối mang.

3. Đăng nhập vào Chromebook. Nhập địa chỉ Gmail đầy đủ và mật khẩu của quý vị, sau đó nhấp Next (Tiếp theo). Quý vị sẽ nhìn thấy thông điệp: Managed by seattlecentral.edu. (Được quản lý bởi seattlecentral.edu.)

4. Thiết lập tài khoản Chromebook. Nhấp vào Accept and continue (Đồng ý và tiếp tục).
5. Đồng ý ứng dụng và dịch vụ Google Play. Nhấp vào More (Thêm) sau đó Accept (Đồng ý).

6. Quý vị cũng có thể chọn sử dụng Google Assistant. Khi quý vị nhìn thấy Google Assistant Works here too (Google Assistant cũng hoạt động ở đây), chọn No thanks (Không, cám ơn) hoặc I agree (Tôi đồng ý). Nếu quý vị đồng ý:

• Nói, "Hey Google" (Chào, Google) để bắt đầu Google Assistant. Sau đó đọc thông tin và nhấp vào *I Agree (Tôi đồng ý)* hoặc *No thanks (Không, cám ơn).* 

 Dạy Assistant của quý vị nhận biết giọng nói của quý vị bằng cách thực hiện các bước. Quý vi cũng có thể nhấp vào Skip (Bỏ qua) và ngưng ở đó.

7. Nhấp vào Get started (Bắt đầu). Bây giờ quý vị đã sẵn sàng sử dụng Chromebook.

## Công cụ màn hình Chromebook

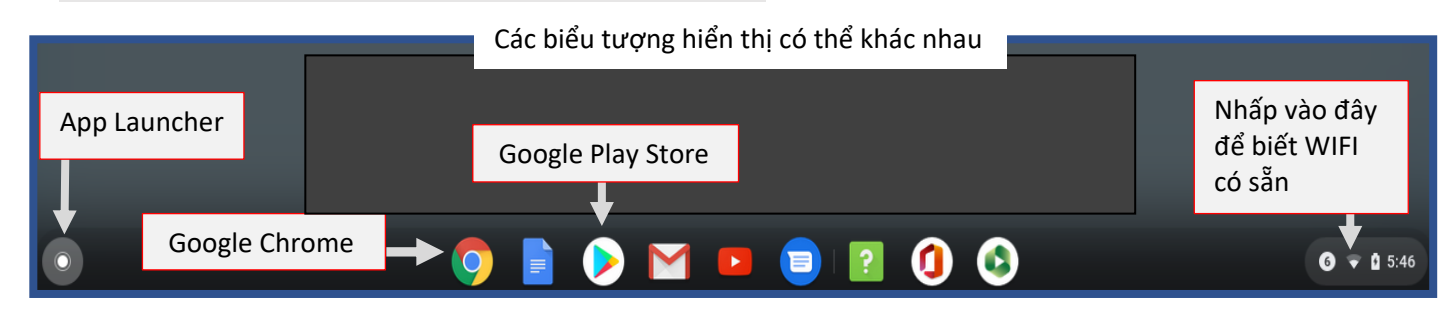

- App Launcher hiển thị các ứng dụng trên Chromebook của quý vị.
- Vào Google Play Store để tải thêm nhiều ứng dụng.
- Sử dụng Google Chrome để vào trực tuyến.

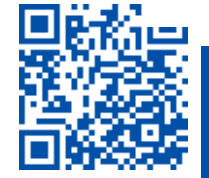